## **Using Remote Desktop**

Request Access First

Engineering users: Contact the CSE IT Group to get access to use Remote Desktop - the below notes only cover how to use.

## How to connect to your UT Windows computer using Remote Desktop

(you computer must be turned on and connected to the network)

- 1. Open Remote Desktop
  - a. In the Search bar enter: Remote Desktop Connection
  - b. Quick Tip: You can pin a Remote Desktop Connection on your taskbar by right-clicking and choosing Pin to Taskbar
- 2. Enter the name of your computer: computer-name.austin.utexas.edu
- a. How do I find my Computer Name? make sure check for a change in computer name for new computers and re-imaged computers.
  3. Enter the Remote Desktop Gateway details (should only have to do the first time) by following directions here Using the Remote Desktop
- Gateway (RDG)
- 4. Click Connect
- 5. Log into the RG Gateway
  - a. Username: austin\YourEID
  - b. Password: YourEID-Password
  - c. You will be prompted for DUO authentication
- 6. If prompted, re-enter your EID password
- 7. Once the connection is complete, a new window will appear with your remote desktop session, and you can use your applications as normal.

## How to disconnect from your Remote Desktop Session - Windows

- Disconnect (recommended)
  - ° Clicking the X in the top right corner of the remote desktop session window.
  - This closes the session but leaves all applications running.
- Logoff this logs you off your UT computer so that someone else could login
  - From your remote desktop session choose, Start > Logoff
  - ° All programs in the remote session will end and your session will close
- Note: Do not leave applications open with unsaved files overnight or for extended periods of time, because patching is periodically done overnight which sometimes requires a reboot of your computer and you could lose unsaved work.

## Remote Desktop Software

Remote desktop software is built into every version of Windows and also available for Mac OS and Linux

- Windows: In the Search bar enter: Remote Desktop Connection
- Mac Microsoft Remote Desktop: Available through the AppStore.
  Macintosh Remote Desktop Access via Screen Sharing
- Linux RDP Software: http://www.rdesktop.org/